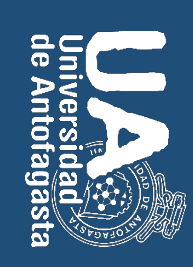

# MANUAL MOODLE Estudiantes

Agosto 2015, Antofagasta, Región de Antofagasta, Chile.

Enmanuel Álvarez Durán Mg. en Educación, mención informática educativa Centro de Innovación y Desarrollo Curricular CIDEC-UA Universidad de Antofagasta

moodle.uantof.cl/moodle

Manual MOODLE para el estudiante

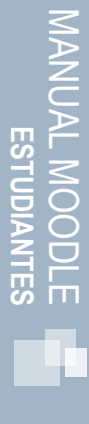

#### Presentación

plataforma se describen sus principales funciones moodle de la Universidad de Antofagasta a fin de facilitar tu comprensión. Por cada herramienta y elemento de la la plataforma moodle. Aquí encontrarás información acompañada de imágenes y esquemas propios de la plataforma de las próximas hojas y de consultar en los documentos anexos en caso de no comprender alguna funcionalidad de con el objetivo de que puedas realizar un uso efectivo de esta. Es de suma importancia que hagas lectura de cada una Estimado estudiante, el presente manual te permitira conocer las principales características de la plataforma moodle

El manual ha sido dividido en tres capítulos; **I.- Conociendo moodle**; en dónde encontraras información sobre la plataforma moodle, su uso y potencialidades, **II.- ¿Cómo utilizo moodle?**; en la cuál podrás conocer como ingresar y navegar en la plataforma y tus cursos y **III.- ¿Qué puedo hacer en moodle?**; con el fin de permitir que puedas dar un uso correcto a las herramientas y actividades de tus cursos.

En el cuál podrás desarrollar actividades de aprendizaje, evaluativas, de participación, socialización, comunicación con tus pares y tutor, entre otras Te invitamos a conocer y explorar este entorno virtual de aprendizaje, moodle.

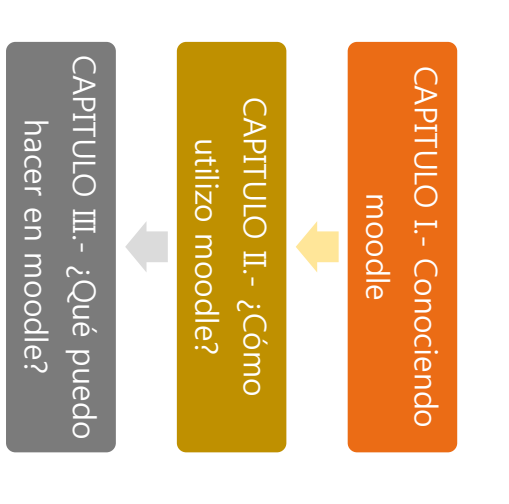

#### CAPITULO I.-

## Conociendo moodle

Moodle, es considerada una plataforma de educación a distancia, apoyada por Tecnologías de la Información y la Comunicación (TIC). Moodle permite generar espacios de aprendizaje constructivistas, es decir, espacios en dónde el aprendizaje lo construyes tú a través de actividades realizadas con tu tutor y otros participantes.

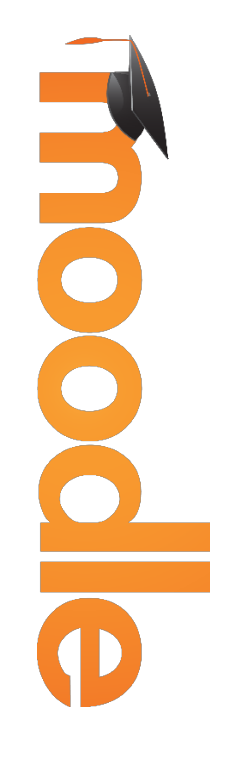

conocimientos con tus pares, de esta manera, en la interacción con otros puedes construir tu aprendizaje. ¿cómo influye la alimentación en el crecimiento de personas de 5 a 10 años? Tú tarea en este espacio es discutir tus comunicación con tus pares a través de un foro de discusión. En este espacio, tu tutor dispone del siguiente tema un correcto uso a estas herramientas. Por ejemplo, una actividad que puedes realizar en moodle es la socialización y La plataforma moodle te proporciona de diversas herramientas para alcanzar este objetivo, pero es necesario de dar

de tu curso de aprendizaje. Es importante que tú como estudiante, seas capaz de utilizar y participar activamente en las actividades Moodle de la Universidad de Antofagasta, dispone de las herramientas y elementos necesarios para generar espacios

Si requieres de más información sobre Moodle, te sugerimos ingresar a: https://moodle.org/?lang=es

#### Iconos

frecuencia de encontrarás: Ahora que ya conoces que es la plataforma moodle, te presentamos algunos de los iconos y conceptos que con mayor

#### ICONO AYUDA

del uso dentro de esta. Además de respuestas a preguntas frecuentes En esta sección encontrarás información sobre aspectos técnicos de la plataforma, como

#### í

**ICONO FORO** 

Te permite acceder a los espacios en los cuales se realizan intercambios de mensajes o respuestas frente a un tema, asignado por el tutor o creado por tus pares

### ICONO MATERIAL

plataforma, archivos Word, Power Point, audios, videos, otros) Estas actividades pueden estar en diferentes formatos (páginas externes, opciones de Te indica que el tutor ha subido una actividad a la plataforma y que debe ser desarrollada.

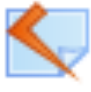

## ICONO CUESTIONARIO

por tanto, deberás responder considerando las instrucciones descriptas. En el puedes encontrar las actividad de evaluación diseñadas por tu tutor o docente y que

### CAPITULO II.-

## ¿Cómo utilizo moodle?

## ¿Cómo puedo ingresar a moodle?

siguiente dirección: moodle.uantof.cl/moodle Esta es la plataforma oficial de la Universidad de Antofagasta. Una vez dentro, debes ubicar en la plataforma en el costado derecho el link "ENTRAR". Haz clic sobre este y aparecerá en tu pantalla la opción de ingreso (como se muestra en la imagen inferior). Antes de hacer ingreso a moodle, es necesario que en tu navegador (Explorer, Mozilla o Chrome) te dirijas a la

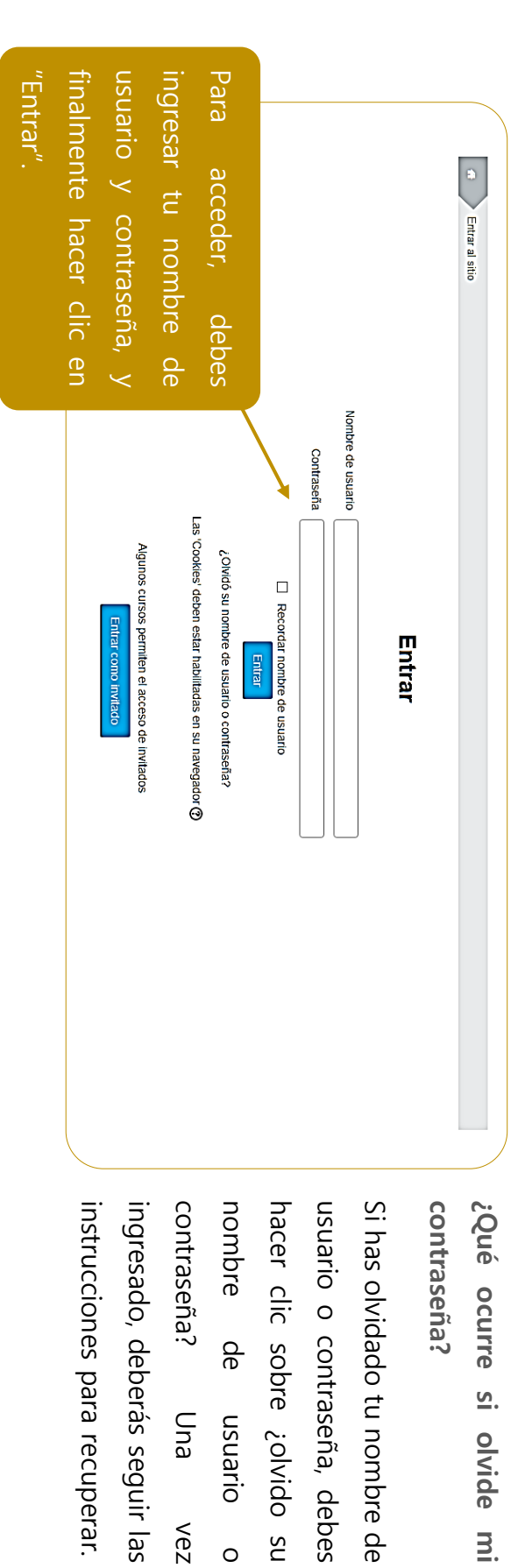

Una

vez

## ¿Qué hago una vez dentro de la plataforma?

corresponden a las unidades o temas asignados por tu tutor. sobre el curso, aparecerá un menú con varias pestañas en horizontal (como se muestra en la imagen inferior). En la Una vez que has ingresado a la plataforma moodle, deberás seleccionar el curso en el cual estas inscrito. Al hacer clic pestaña "INICIO" encontrarás documentos y tutoriales que te permitirán conocer la plataforma. Las otras pestañas

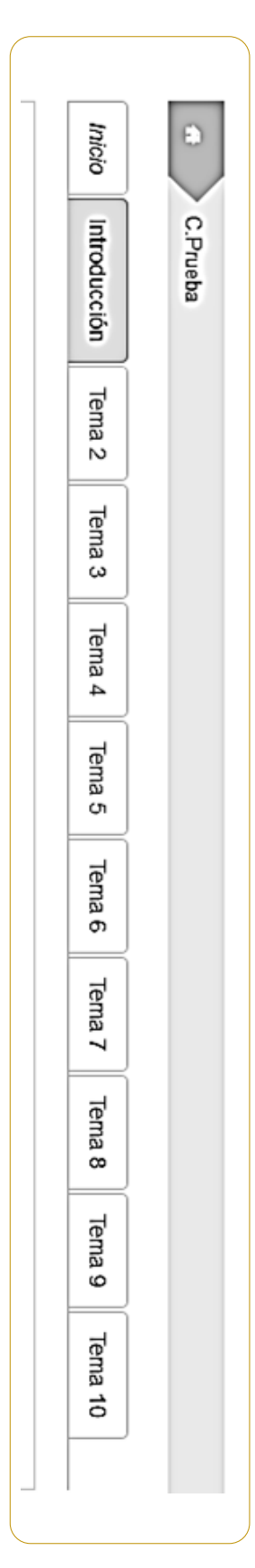

y permiten el desarrollo y aprendizaje de los contenidos; las cuales pueden ser: deben ser desarrolladas en tu curso. Estas actividades están diseñadas por tu tutor En las unidades o temas, si haces clic sobre estos podrás encontrar actividades que wikis, tareas, entre otras. lectura de un artículo, participar en un foro, recurrir al glosario, revisar sitios como

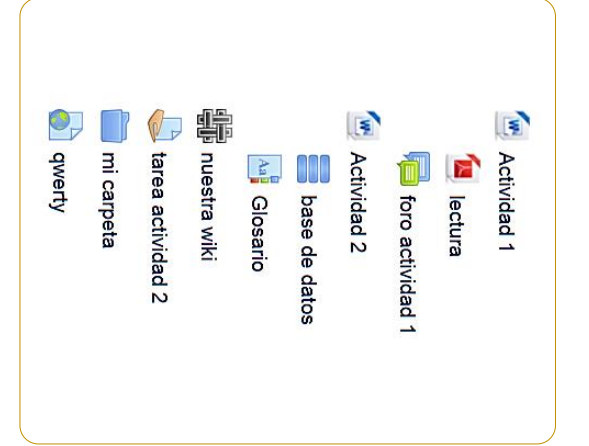

## Dentro de tu curso

Puedes encontrar la misma información anterior de tu curso haciendo clic sobre el icono "Curso Actual". La diferencia está en que aquí la información aparece agrupada según el tipo de actividad o elemento, y no por unidades. También aparece la opción de "People", en la cual puedes consultar la lista de participantes o pares que están inscritos en tu curso y "CALIFICACIONES", en caso de querer consultar tus notas.

|                 | 7                  |                                                         | SOS                                            |
|-----------------|--------------------|---------------------------------------------------------|------------------------------------------------|
| Recursos Tareas | Foros<br>Glosarios | <ul><li>Calificaciones</li><li>Bases de datos</li></ul> | Curso actual     Curso actual     Curso actual |

Otras pestañas...

que están disponibles, como; página principal, área personal, eventos y mis cursos. Dentro de estas encontrarás Además de navegar dentro tu curso y acceder a las actividades que están dentro, puedes navegar en otras opciones información general sobre tu cuenta y de los cursos a los cuales estas asociado.

## ¿Cómo puedo personalizar mi perfil?

aparecerá la opción "EDITAR PERFIL". Es importante que en el editar perfil asignes una imagen a tu perfil, de esa editar tu perfil, debes seleccionar en la lista de usuarios tu nombre y hacer clic sobre este. Dentro de ese menú manera otros usuarios pueden identificarte y comunicarse contigo más rápido. Desde la opción "PEOPLE" puedes revisar los perfiles de los participantes o pares y además personalizar tu perfil. Para

|           |                        |                         |                       |                         | Todos I<br>Nombre : Tod<br>Apellido(s) : 1<br>Seleccionar                |
|-----------|------------------------|-------------------------|-----------------------|-------------------------|--------------------------------------------------------------------------|
|           |                        |                         |                       |                         | DS particip<br>os A B C D E F<br>odos A B C D E<br>Imagen del<br>usuario |
| Elegir    | Con los i              | Seleccionar todo        | test test             | Admin Usuario           | antes:4 *<br>GHIJKLMNŇOPQF<br>FGHIJKLMNŇOPQ<br>Nombre/Apellido(s)        |
| <         | usuarios seleccionados | s No seleccionar ningur | striker.snd@gmail.com | moodle.uantof@gmail.com | R S T U V W X Y Z<br>D R S T U V W X Y Z<br>Dirección de correo          |
|           |                        | 0                       | stgo (                | Antofagasta             | Ciudad                                                                   |
|           |                        |                         | Shile Nu              | 80                      | aís<br>↓ Útti                                                            |
| usuarios. | Puedes                 |                         | Inca                  | lías 5 horas            | imo acceso al cur                                                        |
| P         | com                    |                         |                       |                         | S<br>O                                                                   |

Puedes comunicar con otros usuarios. Para esto debes seleccionar el usuario y elegir una opción; enviar mensaje, agregar una nueva nota o agregar nueva nota para todos.

## ¿Cómo puedo cambiar la contraseña?

Para cambiar tu contraseña, debes realizarlo desde "EDITAR PERFIL". Aquí aparece la opción de crear nueva contraseña. Es importante que recuerdes tu contraseña para evitar su olvido.

| Cuenta de usuario suspendida 🛞 | Escoger un método de identificación: ⑦<br>Cuentas manuales | Nombre de usuario*<br>ealvarez | ▼ General       | Editar perfil | <ul> <li>Preferencias</li> <li>Cuenta de usuario</li> <li>Editar p</li> </ul> |
|--------------------------------|------------------------------------------------------------|--------------------------------|-----------------|---------------|-------------------------------------------------------------------------------|
|                                |                                                            |                                |                 |               | perfil                                                                        |
|                                |                                                            |                                | ► Expandir todo |               |                                                                               |

1 caracter(es) no alfanuméricos La contraseña debería tener al menos 8 caracter(es), al menos 1 dígito(s), al menos 1 minúscula(s), al menos 1 mayúscula(s), al menos

Nueva contraseña 🕐

Desenmascarar

#### Para finalizar...

Antes de continuar con el próximo capítulo, es necesario que te plantees las siguientes preguntas:

- 1. ¿Puedo ingresar a la plataforma moodle?
- 2. ¿Conozco como navegar dentro de la plataforma y mis cursos?
- 3. ¿Puedo editar mi perfil?

En caso no poder responder a estas preguntas, te invitamos a observar los videos tutoriales

### CAPITULO III.-

## ¿Qué puedo hacer en moodle?

## Herramientas de moodle

actividades. En el capítulo anterior hemos visto las pestañas que te dan acceso a actividades desarrolladas por tu tutor, de estas. Aquí revisaremos: pero también a opciones de configuración, perfiles, calificaciones, entre otras. En este capítulo haremos una revisión a La plataforma moodle posee varias herramientas y recursos con las cuales puedes realizar diversas funciones o las principales herramientas y recursos, haciendo énfasis en lo que podrás encontrar en ellos y como utilizar algunas

Novedades

Bloque de novedades o últimas noticias, en el cual aparecerá información nueva respecto del curso en general, unidad o tema. Esta sección la puedes encontrar al costado derecho de tu pantalla o dentro de cada unidad o tema. En algunas ocasiones estas novedades te permiten participar en un foro de discusión.

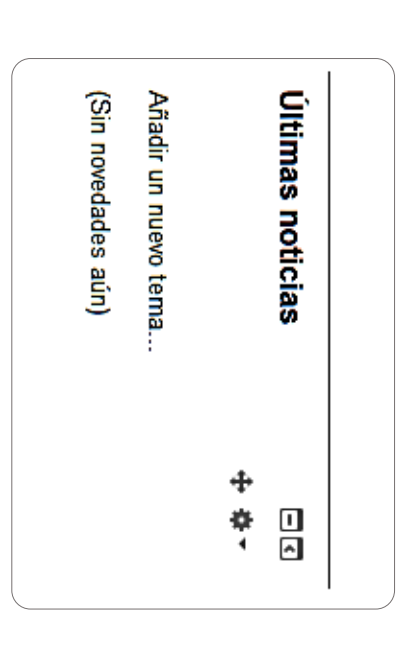

Mensajes

participante con el cual te comunicarás. en la esquina superior izquierda de tu pantalla. Una vez que hagas clic sobre este icono deberás seleccionar el Para enviar un mensaje a otro participante, tutor o administrador del sitio, debes hacer clic sobre el icono mensajes,

| Una vez seleccionado el participante o<br>usuario, podrás comunicarte con este<br>escribiendo un mensaje sobre el cuadro de<br>"MENSAJE". Para enviar solo haz clic sobre<br>"Enviar mensaje". | Introducción       UNIDAD I       UNIDAD I       UNIDAD I                                                                                                    |
|----------------------------------------------------------------------------------------------------|----------------------------------------------------------------------------------------------------|
| 09.34:<br>Mensaje de prueba desde lista de participantes del curso<br>Heimut                                                                                                    | <ul> <li>Página Principal</li> <li>Area personal</li> <li>Eventos</li> <li>Mensajes:         <ul> <li>Contactos</li> <li>Contactos fuera de línea</li> <li>Admin Usuario</li> <li>Atman da da da da da da da da da da da da da</li></ul></li></ul> |

Foros

ser generados por tu tutor o por otros participantes y puedes encontrarlos en diferentes secciones dentro de tu curso. un foro, debes seleccionar la opción responder y tendrás varias opciones de edición para responder. Para acceder a ellos, solo debes seleccionar el icono de foros y comenzar a participar en este. Una vez que encuentre Los foros te permiten intercambiar información, ideas, conceptos, opiniones sobre un tema central. Estos foros pueden

| Asunto*                                      | El mencaie a enviar nuede cer editado utilizando                                |
|----------------------------------------------|---------------------------------------------------------------------------------|
| Re: foro actividad 1                         | opciones como, cambio formato de letra, sangría,                                |
| Monesia*                                     | incorporar enlaces, imágenes, videos, otros.                                    |
| Mensaje*                                     |                                                                                 |
|                                              |                                                                                 |
|                                              | Archivo adjunto                                                                 |
|                                              | Tamaño máximo para nuevos archivos: Sin límite, número máximo de archivos adjun |
|                                              |                                                                                 |
|                                              | Archivos                                                                        |
| Además puedes incorporar archivos adjuntos.  |                                                                                 |
| Una vez que tu respuesta este completa, solo | <                                                                               |
| haces clic sobre "Enviar al foro".           | Puede arrastrar y soltar archivos aquí para afadirlos                           |
| /                                            |                                                                                 |

mero máximo de archivos adjuntos: 9

88 |||| iiİİ

Enviar ahora

## Consultas y cuestionarios

sobre tu percepción sobre algún tema o para evaluar los aprendizajes adquiridos en el desarrollo de tu curso. Para finalizar, los cuestionarios y consultas son utilizados por tu tutor o docente para recoger información relevante

En el caso de las consultas, estás permiten obtener información sobre algún tema planteado por tu tutor y es de suma importancia tu participación, ya que en base a esta se pueden tomar decisiones importante sobre el desarrollo del curso.

Los cuestionarios son utilizados para poder evaluar los aprendizajes adquiridos. Estos son de gran utilidad tanto para el tutor como para ti, ya que en base a las respuestas, puedes evaluar el nivel en que fueron adquiridos los conocimientos de tu curso.

| Siguiente | Pregunta 1<br>Sin responder aún<br>Puntúa como 1,00<br>Y Marcar<br>pregunta<br>& Editar pregunta                                                   | Guard                                                                   | ∠He compren<br>○ B<br>○ S<br>○ S                                                                    |
|-----------|----------------------------------------------------------------------------------------------------|-------------------------------------------------------------------------|----------------------------------------------------------------------------------------------------|
|           | La ciudad de Antofagasta se encuentra en:<br>Seleccione una:<br>O a. Región de Antofagasta<br>O b. Región Metropolitana<br>O c. Región de Coquimbo | <b>far mi elección</b> Yueba     VIIDAD I     Regiones     Vista previa | dido los contenidos de la clase de hoy?<br>astante<br>uficiente<br>olo algunos de ellos<br>ara nada |

Manual MOODLE para el estudiante moodle.uantof.cl/moodle

## MANUAL MOODLE **ESTUDIANTES**